## The Northeast AFIB Collaborative's CHA<sub>2</sub>DS<sub>2</sub>-VASc Assessment QI Toolkit

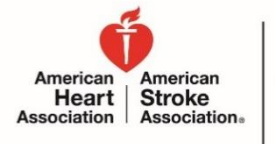

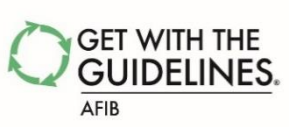

There is strong evidence to indicate that failure to assess thromboembolic risk factors using the CHA<sub>2</sub>DS<sub>2</sub>-VASc risk criteria on eligible AFIB patients reduces the likelihood of optimal patient outcomes. The following steps can be taken to evaluate hospital compliance to this process of care, to drilldown on non-compliant cases, and to document details on non-compliant cases for further review & quality improvement.

## How to Evaluate Hospital Compliance to Assessing Thromboembolic Risk Factors Using the CHA<sub>2</sub>DS<sub>2</sub>-VASc Risk Criteria

 Log in to your hospital's GWTG-AFIB Patient Management Tool (PMT), and enter the Reports tab by clicking on the AtrialFib bar graph icon in the "Get Started!" box of the Community Page. From the next page, click "Configurable Measure Reports".

|                                                                                                    | Community Page                                                                                                    |
|----------------------------------------------------------------------------------------------------|----------------------------------------------------------------------------------------------------|
| Get Started!                                                                                                    |                                                                                                    |
| AtrialFibImage: Constraint of the second second |                                                                                                    |
|                                                                                                    | Reports User Manual     Data Management     Audit Reports     Provides an audit trail for all form data.     Site-Level Reports     Configurable Measure Reports     Build your own Quality Measure Reports |
|                                                                                                    | Pre-Defined measure Reports<br>Select from the Most Common Measure Reports or run your<br>previously saved report types.<br>PMT Patient List<br>Provides a list of patient records entered for this study.  |

2. Select your desired time frame. Select the "Aggregate" box to combine all months within the time frame into one aggregate compliance.

| Configurable Measure Reports |                     |
|------------------------------|---------------------|
| Generate Report              |                     |
| TIME PERIOD                  |                     |
| Interval:                    | Monthly V Aggregate |
| From:                        | 2016 🗸 Jan 🗸        |
| To:                          | 2016 V Mar V        |
|                              |                     |

3. From the Measure dropdown box, select "Assessment of Thromboembolic Risk Factors" under the Achievement heading. From the Format dropdown box, select "Bar Chart".

| Configurable Measure Reports                                                                                                    |                                                                                                    |   |
|----------------------------------------------------------------------------------------------------|----------------------------------------------------------------------------------------------------|---|
| Generate Report                                                                                                    |                                                                                                    |   |
| TIME PERIOD                                                                                                    |                                                                                                    |   |
| Interv                                                                                                    | al: Monthly 🗸 🗹 Aggregate                                                                                                    |   |
| Fro                                                                                                    | m: 2016 🗸 Jan 🗸                                                                                                    |   |
|                                                                                                    | To: 2016 V Mar V                                                                                                    |   |
| *GWTG Afib Achievement     *GWTG Afib Quality Meas     REPORT 1     Achievement     ACEI/ARB at discharge for     Assessment of Thromboe     Beta Blocker at Discharge     Discharged on FDA Appre     PT/INR Planned Follow-u     Statin at Discharge in AF     Quality     Addosterone Ar | t Measures*<br>sures*<br>r LVSD<br>mbolic Risk Factors<br>wed Anticoagulation Therapy<br>p (for patients discharged on Warfarin)<br>Patients with CAD, CVA/TIA, PVD, or Diabetes |   |
| Anticoagulation REPOR                                                                                                    | r1                                                                                                    |   |
| Compare Atrial Fibrillatio<br>CHADS2-VASc<br>Discharge Hea                                                                                                    | e: Assessment of Thromboembolic Risk Facto                                                                                                    | 8 |
| (ctrl-click Smoking Cessa<br>to select Warfarin at Dis<br>multiple) Reporting<br>Antiarrhythmic                                                                                                    | Bar Chart<br>Line Chart                                                                                                    |   |
| Anticoagulation                                                                                                    | Comparison Chart<br>Patient Records                                                                                                    |   |

4. Click the "Generate Report" button. The resulting report will include a bar graph indicating, for the desired time frame, the percent of patients with nonvalvular Atrial Fibrillation or Atrial Flutter in who assessment of thromboembolic risk factors using the CHA<sub>2</sub>DS<sub>2</sub>-VASc risk criteria has been documented.

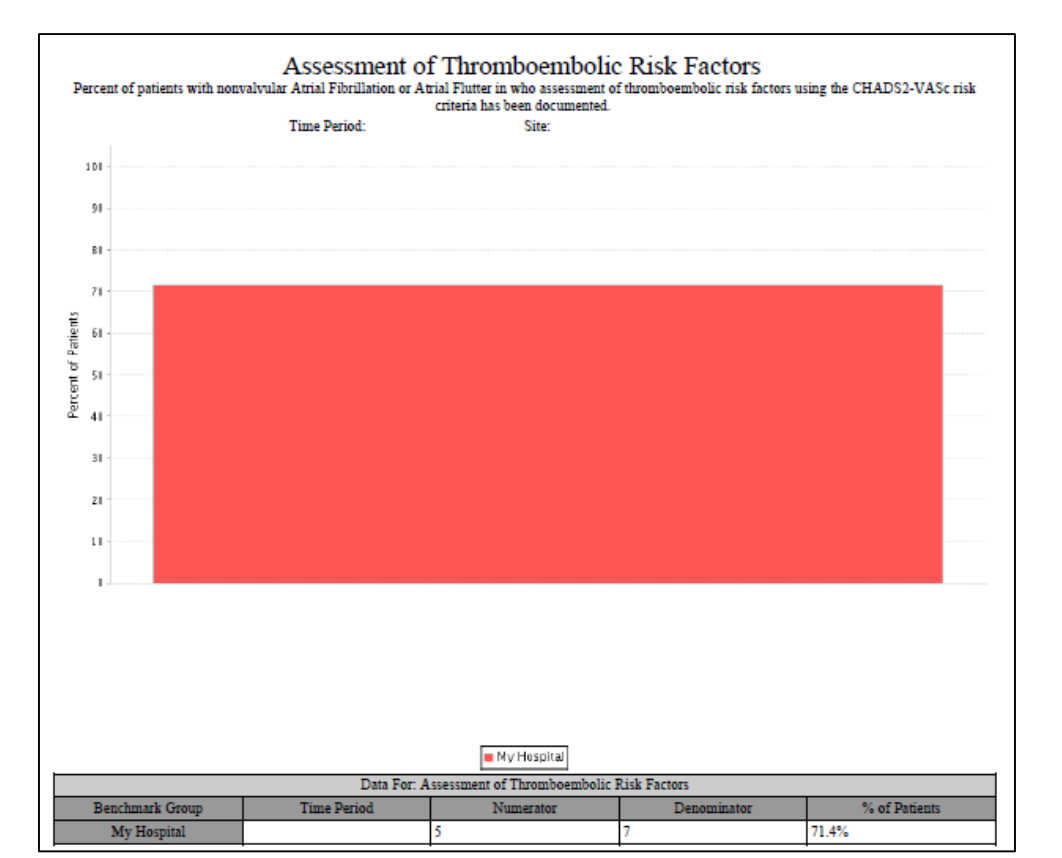

2

5. To benchmark your hospital compliance against other hospital comparison groups, begin by following Steps 1 through 3. Next, within the Compare to selection box, select "My Hospital", hold the ctrl button on your keyboard, and select the desired comparison group.

| REPORT 1                                |                                                                                                    |              |
|-----------------------------------------|----------------------------------------------------------------------------------------------------|--------------|
| Measure:                                | Assessment of Thromboembolic F                                                                                                    | lisk Factors |
| Format:                                 | Bar Chart 🗸                                                                                                    |              |
| Compare<br>to:<br>to:black<br>to select | My Hospital<br>500+ Beds<br>AF Patient Volume - 300+<br>Academic Hospitals<br>All Hospitals<br>Atrial fibrillation ablation - Yes |              |

6. Click the "Generate Report" button. The resulting report will include, for both your hospital and the desired comparison group, a bar graph indicating the percent of patients with nonvalvular Atrial Fibrillation or Atrial Flutter in who assessment of thromboembolic risk factors using the CHA<sub>2</sub>DS<sub>2</sub>-VASc risk criteria has been documented.

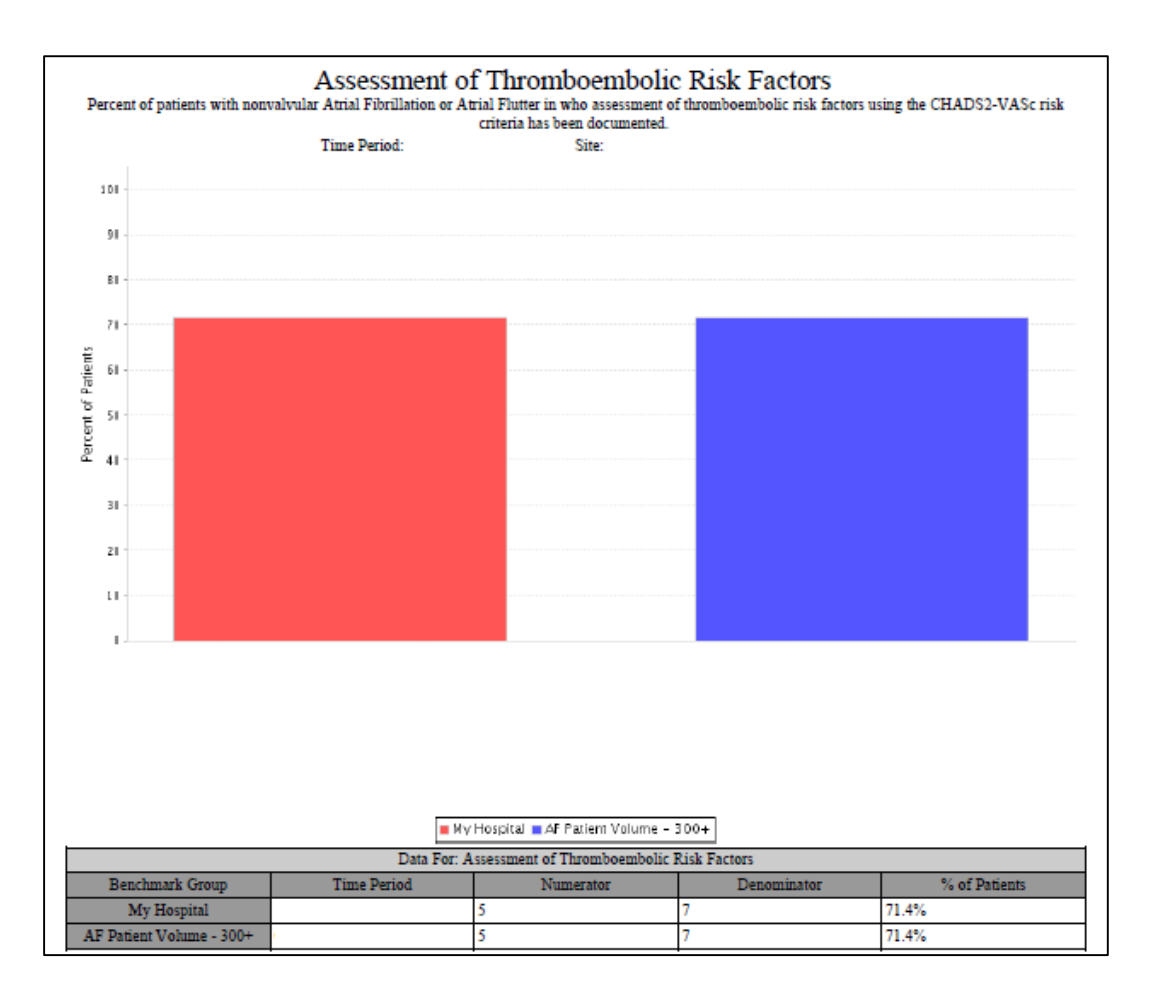

How to Drill-down on Non-compliant Cases for the CHA<sub>2</sub>DS<sub>2</sub>-VASc Risk Criteria Assessment

1. Follow Steps 1 through 2 above. Next, from the Measure dropdown box, select "Assessment of Thromboembolic Risk Factors" under the Achievement heading. From the Format dropdown box, select "Patient Records".

| Configurable Measure Reports                                                                                                    |                                                                                                    |           |
|----------------------------------------------------------------------------------------------------|----------------------------------------------------------------------------------------------------|-----------|
| Generate Report                                                                                                    |                                                                                                    |           |
| TIME PERIOD                                                                                                    |                                                                                                    |           |
| Interval:                                                                                                    | Monthly 🗸 🗹 Aggregate                                                                                                    |           |
| From:                                                                                                    | 2016 🗸 Jan 🖌                                                                                                    |           |
| To                                                                                                    | 2016 V Mar V                                                                                                    |           |
| Measure Group       "GWTG Afib Achievement Me       "GWTG Afib Achievement Me       "GWTG Afib Quality Measure:       Achievement       ACEI/ARB at discharge for LV       Assessment of Thromboembo       Measure:       Beta Blocker at Discharge       Discharged on FDA Approved       PT/INR Planned Follow-up (fo       Statin at Discharge in AF Patiti       Quality       Aldosterone Antagonist at Dis       Anticoagulation Therapy Educ       Articoagulation Therapy Educ | Assures*<br>s*<br>/SD<br>Join Risk Factors<br>d Anticoagulation Therapy<br>or patients discharged on Warfarin)<br>ents with CAD, CVA/TIA, PVD, or Diabetes<br>scharge<br>cation |           |
| Compare<br>to:<br>Discharge Heart Rat<br>(ctrl-click<br>for select<br>multiple)<br>CHADS2-VASC Rep<br>Discharge Heart Rat<br>Smoking Cessation<br>Wearfarin at Discharge<br>Antiarrhythmic at Dis<br>Anticoagulation Med                                                                                                    | ORT 1 Bar Chart<br>Line Chart<br>Control Chart<br>Comparison Chart<br>Patient Records                                                                                           | Measures* |

2. Click the "Generate Report" button. The resulting report will include a row for each patient record within the time frame. Each record will show the abstracted data for that case for all data elements that are part of the "Assessment of Thromboembolic Risk Factors" measure. Each row will also show the measure population that the case belongs to (ie, numerator, denominator, or excluded).

|                                             |                                     | Percent of patie                  | Pat<br>nts with nonva                  | ient Rec<br>Ivular Atrial F  | ords Rep<br>ibrillation or<br>Tin | oort for r<br>Atrial Flutter<br>Period:<br>Patie | in who assessment<br>atients Included: 7<br>ents in Numerator: | essment<br>t of thromboer<br>Site:<br>7; Patients Exc<br>5; % in Nume | of Throm<br>nbolic risk fact<br>luded: 0<br>rator: 71.4% | boembo<br>ors using th                    | D <b>IIC RISK F</b><br>e chads2-vas                               | actors                                              | has been documente                             | ed.                                                        |                     |
|---------------------------------------------|-------------------------------------|-----------------------------------|----------------------------------------|------------------------------|-----------------------------------|--------------------------------------------------|----------------------------------------------------------------|-----------------------------------------------------------------------|----------------------------------------------------------|-------------------------------------------|-------------------------------------------------------------------|-----------------------------------------------------|------------------------------------------------|------------------------------------------------------------|---------------------|
| Show filters                                | Included<br>in<br>Results?          | shows all records. 7              | 7 of 7<br>Atrial<br>Arrhythmia<br>Type | Date of<br>Birth             | Admit<br>Date                     | If not<br>admitted,<br>reason:                   | Comfort<br>Measures only                                       | First<br>detected<br>on this<br>admission                             | Procedures<br>this hosp:<br>Heart<br>Valve               | Medical<br>History:<br>Mitral<br>Stenosis | Medical<br>History:<br>Mechanical<br>Prosthetic<br>Heart<br>Valve | Medical<br>reason<br>for not<br>assessing<br>factor | Anticoagulation<br>Therapy:<br>Contraindicated | Prior<br>stroke or<br>TIA<br>assessed<br>(CHADS2-<br>VASc) | A<br>6:<br>as<br>(C |
| 123456                                      | Included                            | No                                | Atrial<br>Fibrillation                 | 02/01/1940                   | 01/02/2014                        |                                                  | Not<br>Documented/UTD                                          |                                                                       |                                                          |                                           |                                                                   |                                                     | No                                             |                                                            |                     |
| maaafib001                                  | L Included                          | No                                | Atrial<br>Fibrillation                 | 01/29/1955                   | 10/10/2014                        |                                                  | Not<br>Documented/UTD                                          | Ischemic<br>Stroke                                                    |                                                          |                                           |                                                                   |                                                     |                                                |                                                            |                     |
| 1234567                                     | Included                            | Yes                               | Atrial<br>FibriNation                  | 01/01/1943                   | 11/01/2014                        |                                                  | Not<br>Documented/UTD                                          | TIA                                                                   |                                                          |                                           |                                                                   |                                                     | No                                             | Yes                                                        |                     |
| 223344                                      | Included                            | Yes                               | Atrial<br>Fibrillation                 | 12/17/1950                   | 08/01/2014                        | Discharged<br>from<br>Observation<br>Status      | Not<br>Documented/UTD                                          |                                                                       |                                                          |                                           |                                                                   |                                                     | No                                             | Yes                                                        |                     |
| The "Includ<br>column indi<br>case is inclu | ed in Res<br>icates wh<br>ided or e | sults"<br>nether each<br>excluded |                                        | The "Ir<br>each ir<br>or not | n Numera<br>ncluded o             | ator" col<br>ase is in<br>umerator               | umn indicato<br>the numera                                     | es wheth<br>tor ("Yes                                                 | er<br>")                                                 |                                           |                                                                   |                                                     |                                                | 4                                                          |                     |

3. Click the "Show filters" option. From the In Numerator dropdown box, select "No". The report will then show only cases that are included in the measure, but not in the numerator (ie, the non-compliant cases).

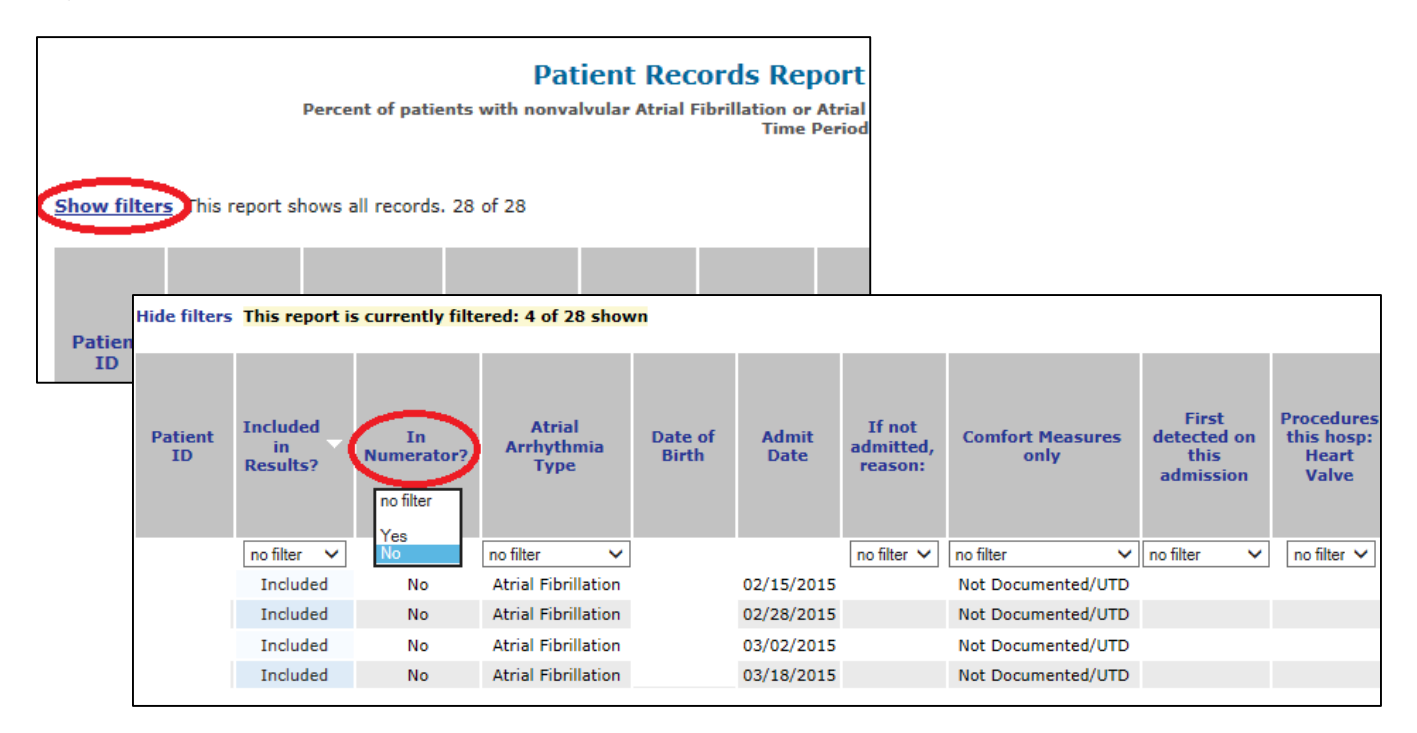

4. For each non-compliant case, compare the abstracted data to the "Assessment of Thromboembolic Risk Factors" algorithm, to determine why the case was included in the measure but did not meet the numerator criteria. The measure algorithm can be found by clicking on the AtrialFib gray suitcase icon within the "Get Started!" box of the Community page, and then clicking on the "Atrial Fibrillation Achievement Measures" option.

| GUIDELINES.                                                                                                    | Dynamic PMT Resources - Internet Explorer  Dynamic PMT Resources - Internet Explorer  https://qi.infosariooutcome-p2uat.com/resourcesGWTG.html?study                                                                                                    |
|----------------------------------------------------------------------------------------------------|----------------------------------------------------------------------------------------------------|
| Get Started!AtrialFibImage: Image: Ima | Print Blank Forms<br>Coding Instructions<br>Ablation Follow-up Coding Instructions<br>Deletion Request Form<br>Patient ID Character Form<br>Atrial Fibrillation Achievement Measures<br>Atrial Fibrillation Reporting Measures<br>Atrial Fibrillation Reporting Measures<br>Atrial Fibrillation Descriptive Measures<br>Atrial Fibrillation Measure Logic and Rationale<br>Atrial Fibrillation Historic Measures |

## Sample Tracking & Follow-up on Non-compliant Cases for the CHA<sub>2</sub>DS<sub>2</sub>-VASc Risk Criteria Assessment

1. Follow Steps 1 through 3 of the above section, "How to Drill-down on Non-compliant Cases for the CHA<sub>2</sub>DS<sub>2</sub>-VASc Risk Criteria Assessment". From the top right corner of that Patient Records Report, click "Export to excel".

| Print   Export to Excel                                                                                                    |
|----------------------------------------------------------------------------------------------------|
| Patient Records Report for measure Assessment of Thromboembolic Risk Factors                                                                                                  |
| h nonvalvular Atrial Fibrillation or Atrial Flutter in who assessment of thromboembolic risk factors using the CHADS2-VASc risk criteria has been documented.<br>Time Period: |
|                                                                                                    |

2. The resulting excel file will include a row for each patient record within the time frame that is non-compliant to the "Assessment of Thromboembolic Risk Factors" measure. Each record will have a column for each data element that is a part of the "Assessment of Thromboembolic Risk Factors" measure. Insert a new column, as needed, for each piece of data that you feel is important to track on the non-compliant cases, but is not already included in the report.

Manual entry of new columns may include:

- Hospital Patient ID
- Principal ICD-10 Diagnosis Code
- Admitting Physician
- Discharge Date
- Discharging Physician
- New Onset of AF or History of AF
- Comments/Notes

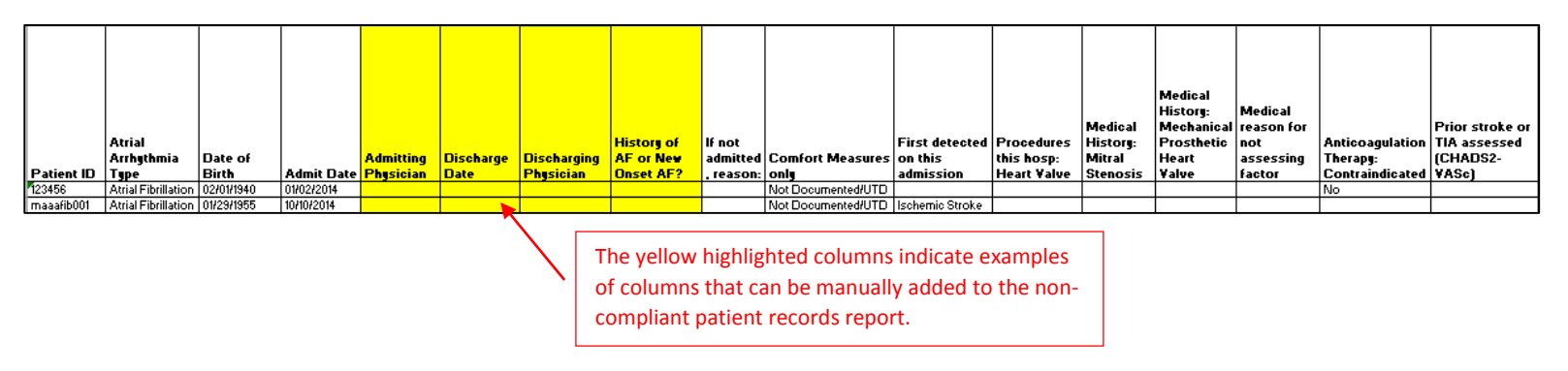

3. Manually enter data into the inserted columns. Save the finalized spreadsheet, and share with your AF care team for follow-up and review of patterns of care.

Last updated May 2016